Bienvenue dans le guide RightChoice de LIMRA. Dans cette, je vais vous expliquer le processus d'exécution des rapports standards, soit **Raw Results Report** (rapport des résultats bruts).

Ce rapport montre les dates des éléments attribués - en cours - terminés et le score.

Il est préférable de le visualiser dans Excel pour trier le rapport selon vos besoins.

Une fois que vous êtes connecté à votre compte, allez à **Results** (résultats) et cliquez sur **Standard Reports** (rapports standards).

| RIGHT <i>choice</i> system                                                                                                    | 😤 Accueil 👻 📲                  | Affecter ▼ 🗹 Résultats ▼                    | 🗱 Réglages 👻 💄 Profil 👻 |  |
|----------------------------------------------------------------------------------------------------|--------------------------------|---------------------------------------------|-------------------------|--|
| LLG RightChoice                                                                                                    | Recherche par nom, ID de conne | État du produit<br>Candidats                |                         |  |
| Tableau de bord de l'administrateur                                                                                                    |                                | Rapports standard<br>Rapports personnalisés |                         |  |
| Vous n'avez actuellement aucun objet fenêtre de tableau de bord sélectionné.Cliquer sur Paramètres du tableau de bord 🌣 pour personnaliser. |                                |                                             |                         |  |

### Ensuite, cliquez sur le bouton Standard Reports.

| RIGHT <i>choice</i> system                                                                                                    | 🛠 Accueil 🗸 🤹 Affecter 👻 🗹 Résultats 👻 🍀 Réglages 👻                                                                                                    | 💄 Profil 🔻 |
|----------------------------------------------------------------------------------------------------|----------------------------------------------------------------------------------------------------|------------|
| LLG RightChoice                                                                                                    | Chercher par nom, par nom d'utilisateur ou par adresse courriel                                                                                                    | ٩          |
| Rapports standard                                                                                                    |                                                                                                    |            |
| Vos rapports demandés<br>Voici les rapports que vous avez demandés au cours des sept derniers jours :<br>Aucun rapport n'est actuellement disponible. |                                                                                                    |            |
| Demander un rapport standard                                                                                                    | Demander un rapport personnalisé                                                                                                    |            |
| Vous pouvez demander n'importe quel de nos rapports standard en quelques clics. Les rapports<br>pourront être téléchargés pendant sept jours :        | Outre les rapports standard, vous pouvez demander des exportations de données<br>personnalisées et les planifier pour qu'elles vous soient envoyées régulièrement : |            |
| RAPPORTS STANDARD                                                                                                    |                                                                                                    |            |

# Nous allons maintenant accéder à **Testing Results** (résultats des tests) et cliquer sur **Raw Results** (résultats bruts).

| <ul> <li>Activité de vente et d'administrateur</li> <li>Pour commencer, cliquez sur une catégorie de rapport à gauche puis cliquez sur le nom du rapport que vous voulez visualiser.</li> </ul> |  |
|----------------------------------------------------------------------------------------------------|--|
| lests des resultats     Statut individuel     Résultats bruts     Rapport Tests terminés                                                                                                    |  |

Vous avez plusieurs champs à remplir sur cet écran.

**Report Data Source** (source de données du rapport) : vous avez le choix entre **Assessments** (évaluations), qui vous montrera vos candidats, et **Assessments -Include Sub Clients** (évaluations - inclure les sous-clients), qui vous montrera tous les candidats pour toutes les personnes dont vous avez la responsabilité.

**Date Start and Date End** (date de début et date de fin) : il s'agit de la période sur laquelle porte le rapport. Pour cet exemple, nous allons l'exécuter du 1<sup>er</sup> au 31 mai.

L'option suivante est **Choose an Assessment or Form** (choisir une évaluation ou un formulaire). Vous choisissez l'évaluation pour laquelle vous voulez exécuter le rapport. Pour cet exemple, nous choisirons ceci.

Vous arrivez à **Select a Report** (sélectionner un rapport). Vous pouvez choisir entre **Candidate** (candidat) et **Recruiter** (recruteur). Pour cet exemple, nous choisirons **Recruiter**, pour être sûrs que les résultats apparaissent dans le rapport.

L'option **Group** (groupe) est offerte aux **responsables du test** pour classer leurs candidats dans différentes catégories. Dans cet exemple, il n'y a pas de **groupe**.

| Source des données du rapport           |   |
|-----------------------------------------|---|
| Évaluations (inclure les sous-clients)  | ~ |
| Date de début d'achèvement              |   |
| 2021-09-01                              |   |
| Date de fin d'achèvement                |   |
| 2021-10-12                              |   |
| Choisir une évaluation ou un formulaire |   |
| 12367 : RightChoice SuccessPredictor    | ~ |
| Sélectionner un rapport                 |   |
| Recruiter Report for SuccessPredictor   | ~ |
| Groupe (facultatif)                     |   |
| (Groupe de compte facultatif)           | ~ |

© 2021, LL Global, Inc. Tous droits réservés.

#### RAPPORT DES RESULTS BRUTS

Vous avez la possibilité d'utiliser les trois champs suivants : **First Name** (prénom), **Last Name** (nom de famille) et **AlternateID** (ID suppléant) (facultatif). Comme nous voulons tous les candidats, nous allons laisser ces champs vides.

Select Report Columns (sélectionner les colonnes du rapport) Test Details (détails du test) Subject Details (détails sur le sujet) Administrator Details (détails sur l'administrateur) Scores (résultats)

## L'option **Show Correct Response** (afficher la bonne réponse) indique par défaut **NO** (non).

| Prénor  | n (facultatif)                 |
|---------|--------------------------------|
| Nom d   | le famille (facultatif)        |
| Alterna | ateID (facultatif)             |
| Sélecti | ionner les colonnes du rapport |
|         | Sélectionner tout              |
|         | Détails du test                |
|         | Détails du sujet               |
|         | Champs personnalisés du sujet  |
|         | Détails de l'administrateur    |
|         | Administrator Custom Fields    |
| Show    | Correct Response               |
| Non     |                                |

#### RAPPORT DES RESULTS BRUTS

La langue par défaut est l'anglais.

Sélectionner les versions (facultatif) : Toutes.

Le format du rapport est PDF par défaut. Je préfère Excel, car cela vous permet de trier le rapport selon vos besoins.

Si vous souhaitez faire un **commentaire** sur le rapport, vous pouvez le faire ici. L'écran suivant apparaît alors. Pour cet exemple, nous entrerons « Mai 2021 ».

Pour exécuter le rapport, cliquez sur Request Report (demander le rapport).

| Langu                                                          | 2                                                                                                    |                                              |  |  |
|----------------------------------------------------------------|----------------------------------------------------------------------------------------------------|----------------------------------------------|--|--|
| franc                                                          | çais (Canada) - French (Canada)                                                                                                    | I≡                                           |  |  |
| Sélect                                                         | ionnez les versions (facultatif)                                                                                                    |                                              |  |  |
|                                                                | Sélectionner tout                                                                                                    |                                              |  |  |
| <b>~</b>                                                       | Ignore Version Information                                                                                                    |                                              |  |  |
|                                                                | 2020-05-07 11:54:33 : NEW SALES ASSESS                                                                                                   | MENT SuccessPredictor                        |  |  |
|                                                                | 2020-10-12 13:48:31 : RC NEW SALES ASSESSMENT SuccessPredictor (Updated question 1005 from radio select one to checkbox all that apply.) |                                              |  |  |
|                                                                | 2020-10-23 08:55:39 : RC NEW SALES ASSESSMENT SuccessPredictor                                                                           |                                              |  |  |
| 2020-10-29 12:56:47 : RC NEW SALES ASSESSMENT SuccessPredictor |                                                                                                    |                                              |  |  |
| Forma                                                          | t:                                                                                                    |                                              |  |  |
| Exce                                                           |                                                                                                    | $\checkmark$                                 |  |  |
| Comm                                                           | ent                                                                                                    |                                              |  |  |
| This cor<br>reports                                            | nment will be saved with your requested repo<br>of the same type.                                                                        | rt. It can be used to differentiate multiple |  |  |
|                                                                |                                                                                                    |                                              |  |  |
| Voir                                                           | le rapport                                                                                                    |                                              |  |  |

Vous voyez maintenant les rapports que vous avez demandés. Nom = Résultats bruts, Commentaire = Mai 2021, Format = Excel, Date de création = Aujourd'hui et État.

Vous devrez cliquer sur le bouton **Refresh** (actualiser) pour que le rapport soit accessible.

| RIGHT <i>choice</i> system                                                                            | 😤 Accueil 👻 🖧 Affecter 🌱 💆 Résultats 🌱 📫 Réglages 👻 💄 Pro       | ofil 🔻 |
|----------------------------------------------------------------------------------------------------|-----------------------------------------------------------------|--------|
| LLG RightChoice                                                                                       | Chercher par nom, par nom d'utilisateur ou par adresse courriel | ۹      |
| Rapports standard                                                                                     |                                                                 |        |
| Vos rapports demandés<br>Voici les rapports que vous avez demandés au cours des sept derniers jours : | 0 = =                                                           |        |
| Nom 🗢 Comment 🗢                                                                                       | Format 🗢 Date de création 🚽 État 🗢                              |        |
| Raw Results                                                                                           | Excel 12 oct. 2021 14:09 Traitement en cours                    |        |

Maintenant que le rapport est accessible, cliquez sur **Download** (télécharger) et ouvrez le rapport.

| RIGHT <i>choice</i> system                                                                            |           | 4                            | 🕈 Accueil 👻 🚢 Affecter 👻 🗹 Résultat: | s 🔻 💠 Réglages 👻 💄 Profil 👻 |
|----------------------------------------------------------------------------------------------------|-----------|------------------------------|--------------------------------------|-----------------------------|
| LLG RightChoice                                                                                       |           | Chercher par nom, par nom d' | utilisateur ou par adresse courriel  | <b>Q</b>                    |
| Rapports standard                                                                                     |           |                              |                                      |                             |
| Vos rapports demandés<br>Voici les rapports que vous avez demandés au cours des sept derniers jours : |           |                              |                                      |                             |
| Nom 🗢                                                                                                 | Comment 💠 | Format 🗢                     | Date de création 🗸 Ét                | at 🗢                        |
| Raw Results                                                                                           |           | Excel                        | 12 oct. 2021 14:09                   | TÉLÉCHARGER                 |

Le rapport est présenté par Renseignements administratifs Renseignements sur le candidat (Sujet) Renseignements sur les tests : attribué, commencé, terminé et résultat

Voilà pour le rapport des résultats bruts.

Merci